## 手話リレーサービス Microsoft Teams版発信手順

※Microsoft Teamsは、Microsoftグループ会社の商標または登録商標です。
※その他の会社名、システム名、製品名は、各社の商標または登録商標です。
※本マニュアル内で使用している画像はイメージです。
実際の画面とは異なる場合がございますので、ご了承ください。

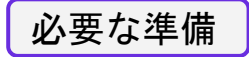

### ◆スマートフォン/タブレットの場合

Teamsアプリが必要です。

初めて利用する際は、下記QRコードを読み取り、ダウンロードしてください。

| iOS (App Store)                                                                                     | android(Google Play Store)                                                                                       |
|----------------------------------------------------------------------------------------------------|----------------------------------------------------------------------------------------------------|
|                                                                                                    |                                                                                                    |
| QRコードが読み込めない方はこちら<br>https://apps.apple.com/jp/app/microsoft-<br>teams/id1113153706?platform=iphone | QRコードが読み込めない方はこちら<br>https://play.google.com/store/apps/details?id=co<br>m.microsoft.teams&pcampaignid=web_share |

◆パソコンの場合 アプリでもブラウザでも開くことができます。

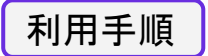

# ①当社ホームページ内、手話リレーサービス案内ページより 手話リレーサービスアカウントのアドレスをコピー。

| アプリケーション        | ネオファースト生命手話リレーサービスアカウント                                              | ご利用にあたって                                                                                                    |
|-----------------|----------------------------------------------------------------------|----------------------------------------------------------------------------------------------------|
| Microsoft Teams | neofirst@mirairo.onmicrosoft.com<br>※Teamsアプリからアカウントを<br>検索してご連絡ください | お客さまご自身のTeamsのアカウントから、<br>チャットにてお問い合わせください。<br>通訳オペレーターよりTeams会議の招待を行い<br>ますので、ご参加ください。<br>※詳細はこちらをご確認ください。<br>Teams版発信手順 |

②Teamsを開き、サインイン。※Microsoftアカウントがない場合は 作成が必要です。

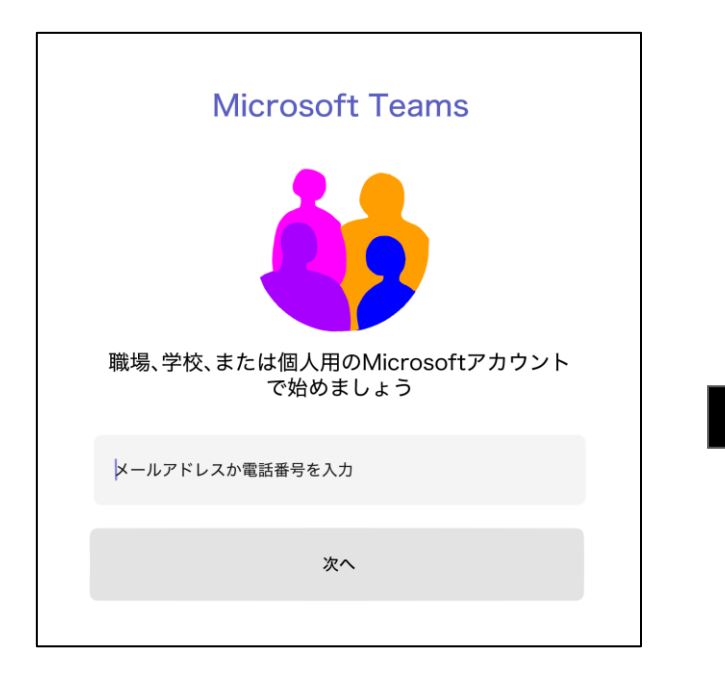

 ③検索欄に、手話リレーサービスアカウントの アドレスを貼り付けて検索。
 企業名またはサービス名が表示されたら タップしてください。

| 🔵 チャット | ■●会議 |
|--------|------|
| ○、検索   |      |
| Ażh    |      |
| Bさん    |      |
| Cさん    |      |

④チャット画面が開くので、メッセージを送信。

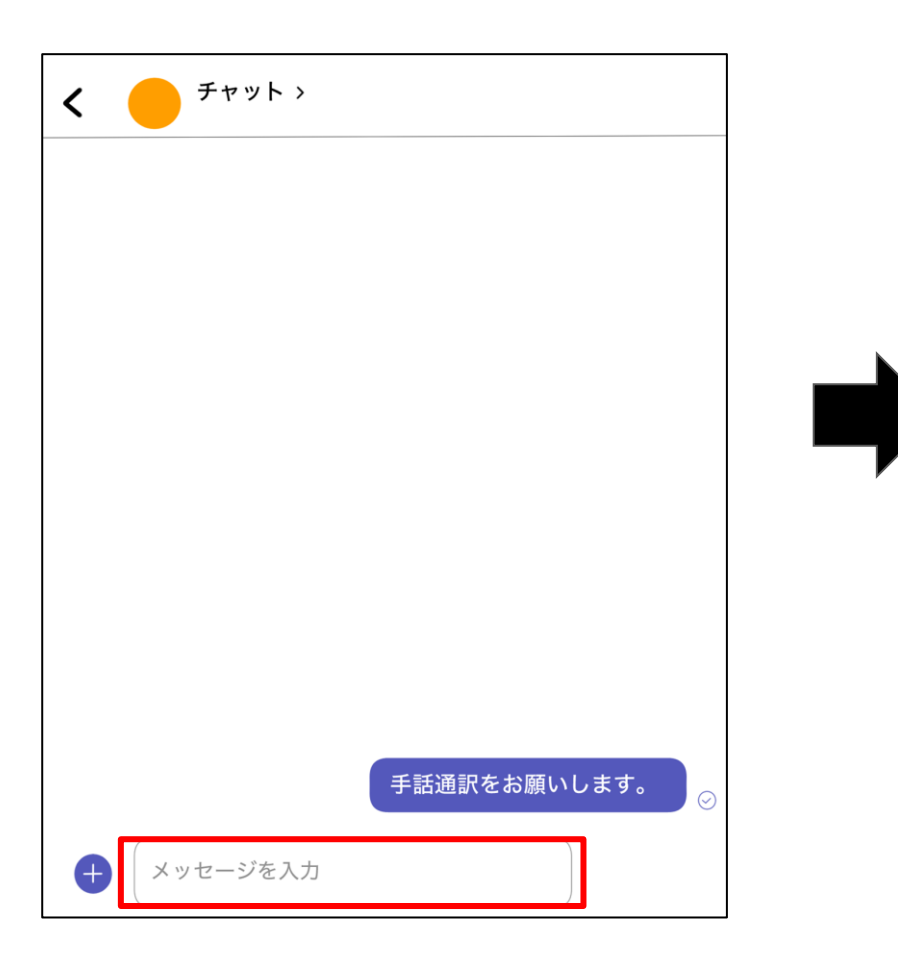

⑤会議に招待されるので、 「予定に追加」あるいはURLをタップ。

| <                         |              |
|---------------------------|--------------|
|                           |              |
|                           |              |
|                           |              |
|                           |              |
|                           | 手話通訳をお願いします。 |
| 会議に招待されています               |              |
| (タイトルなし)                  |              |
|                           |              |
| 予定表に追加                    |              |
|                           |              |
| http://******<br>******** | ********     |
| ******                    | ****         |
| *******                   | ****         |
| (会議URL)                   |              |
|                           |              |
|                           |              |

#### ⑥「今すぐ参加」をタップ。

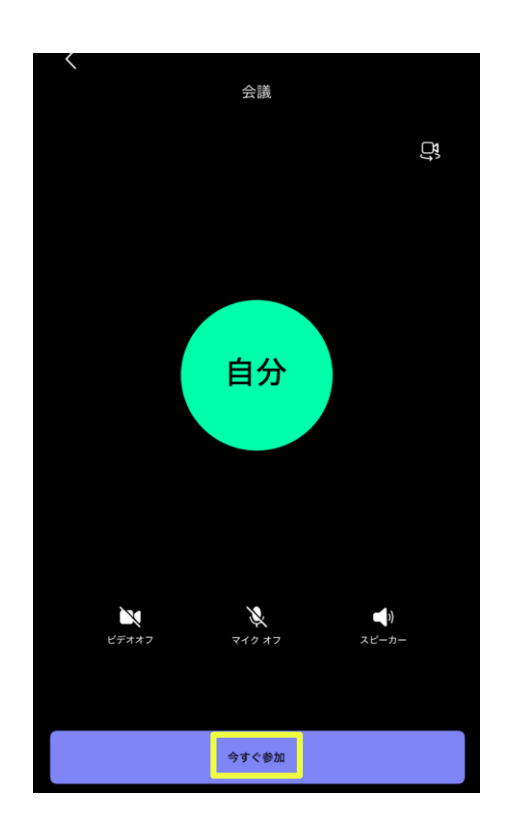

### ⑦左下のマークでカメラオンにして ビデオ通話を開始。

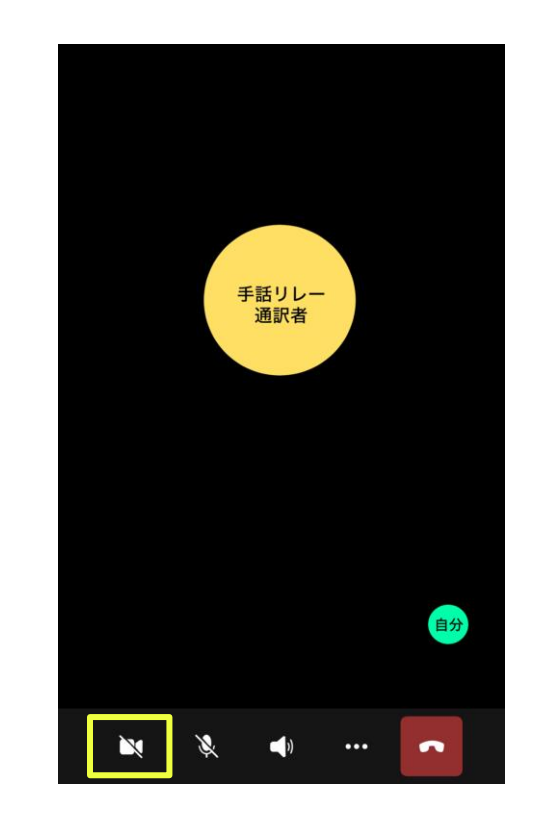

※カメラやマイクがオンにならない場合、以下を設定してください。

### iOSの場合

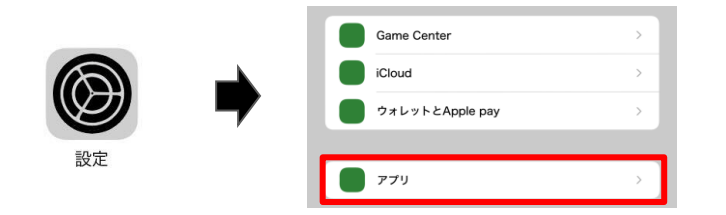

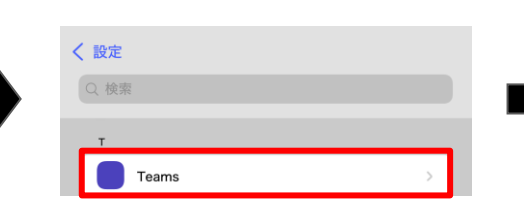

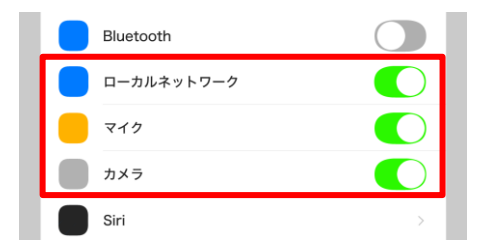

①設定アイコンをタップ

②「アプリ」をタップ

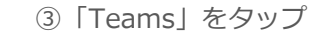

④ 「ローカルネットワーク」 「マイク」「カメラ」 をオンにする

#### androidの場合 ※機種によって名称が異なる場合があります。

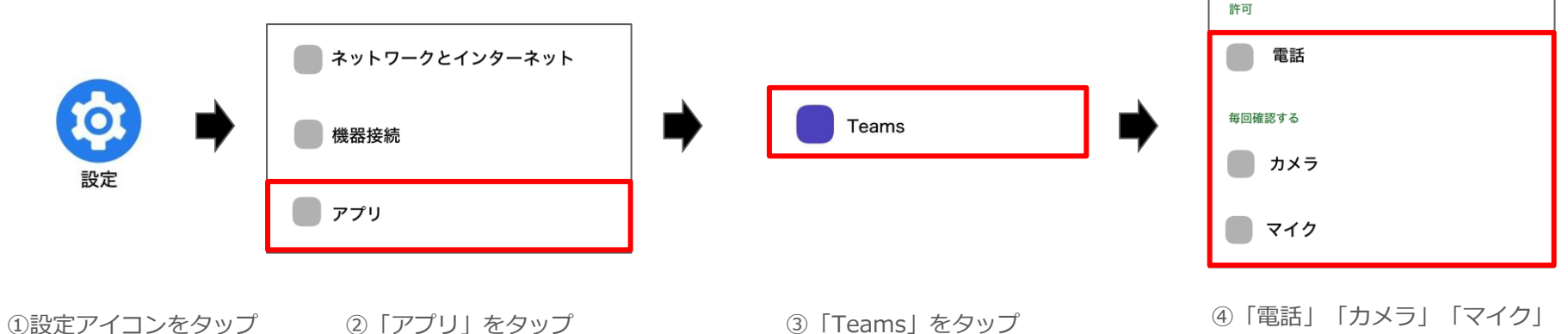

④「電話」「カメラ」「マイク」 のアクセス権限を許可する